令和5年1月吉日

薬剤師各位

(一社) 佐賀市薬剤師会会長 田中須磨代

#### 佐賀市薬剤師会研修会ご案内

なお、この研修会は、日本薬剤師研修センター研修認定薬剤師制度の研修会として申請しています。

謹白

| 日時  | 令和5年2月15日(水)19時30分~21時00分                    |
|-----|----------------------------------------------|
| 場 所 | 佐賀県薬剤師会館 2 F 研修ホール                           |
| 講演  | 19:30~20:15『地域の医療・介護現場とのコミュニケーションについて』       |
|     | 講師:株式会社翔薬 DX 推進部 外口 優 様                      |
|     | 20:15~21:00『薬局デジタル化の推進に向けて』                  |
|     | 講師:株式会社翔薬 コンサルティング部 今井 伸治 様                  |
| ₩≝  | 百日は、会場参加の方のみ単位取得可能となります。                     |
| 参   | <b>珈費として 500 円徴収させていただきます。(佐賀県薬会員・学生は無料)</b> |

一留意事項—

- ・ 上記の佐賀県薬会員とは佐賀市薬A・B、佐賀県薬A・B、佐賀県病薬、佐賀県庁薬の会員です。
- ・ 研修会当日は表玄関を閉め切っています。北西口よりお入りください。
- ・ 駐車場は、佐賀女子短期大学教職員駐車場をご利用ください。
- ・ キッズルームご利用の方は、下記によりお申し込みください。サポートの方の手配がありますので、申込期限について 厳守をお願いします。
- ・ PECSより表示されるQRコードを紙に印刷してご持参ください。
- ・ 単位取得のためには受講受付時と受講終了後の2回の読取りが必要です。
- ・ PECS (薬剤師研修・認定電子システム)登録が未だの方は日本薬剤師研修センターホームページに

て事前に登録をお願いします。

新型コロナウイルス感染防止対策としで定員を90名とさせていただきます。定員を超えた場合は、会員を優先しその後は先着順とさせていただきます。(マスク着用、入館前の手指消毒、検温をよろしくお願い致します。)

hΠ

覀

共催(一社)佐賀市薬剤師会・多久小城薬剤師会・神埼薬剤師会

|        |           | ~ | <br> |                                       |
|--------|-----------|---|------|---------------------------------------|
| 施設名    |           |   |      |                                       |
| 氏 名    |           |   |      | 会員 ( A / B ) ・ 非会員<br>(いずれかに〇をお願いします) |
| キッズルーム | 保護者氏名     |   |      |                                       |
| 利用     | お子様の氏名と年齢 |   |      |                                       |

☆

準備の都合上、参加される方は<u>2月8日(水</u>)までに佐賀市薬剤師会事務局へFAXもしくはメールでご連絡ください。 (メールには件名に 2/〇研修会参加 内容に参加票の事項を明記してください。)

「MCS | 事前ご登録のお願い

- 日時 令和5年2月15日(水)19時30分~21時00分
- 場所 佐賀県薬剤師会館 2 F 研修ホール
- 講 演 19:30~20:15 『地域の医療・介護現場とのコミュニケーションについて』

講師:株式会社翔薬 DX推進部 外口優樣

上記の講演内容が「地域現場のためのコミュニケーションツール (MCS) メディカルケアステーション 中心の話題となります。 大変お手数ですが、スマートフォン等に事前にご登録いただき、当日ご参加くださいま すと、講演内容がより伝わりやすくご案内させていただきます。 ご登録方法を次ページよりご案内させていただきます。 ご不明な点がございましたら、翔薬 各担当者へお問合せ下さい。 翔薬佐賀支店TEL:0952-30-3211 ご協力の程宜しくお願い申し上げます。

①スズケンGお得意様専用登録フォームのURLまたはQRコードを読み取る(P2)

②必要事項を入力し送信ボタンを押す(P3)

③エンブレースサポートデスクより受付確認の自動送信メールが届く(P4)

④2.3日後、登録完了メールが届く(P5) (変更前:2通のメールが届く)

5④のメールの「パスワードを設定する画面のURL」をクリックしてパスワードを登録(P5、6) (変更前:仮パスワードでMCSにログイン後、パスワードの再設定を行う)

⑥メール内のログイン画面のURLをクリックしてMCSにログイン

※エンブレース社からのメールを受信できるよう設定をお願いいたします。 「<u>no-reply@medical-care.net」「support@embrace.co.jp</u>」

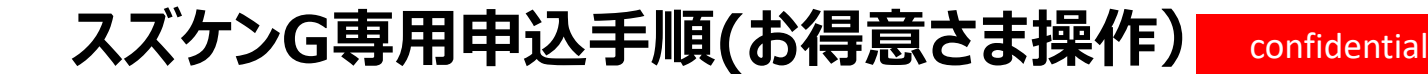

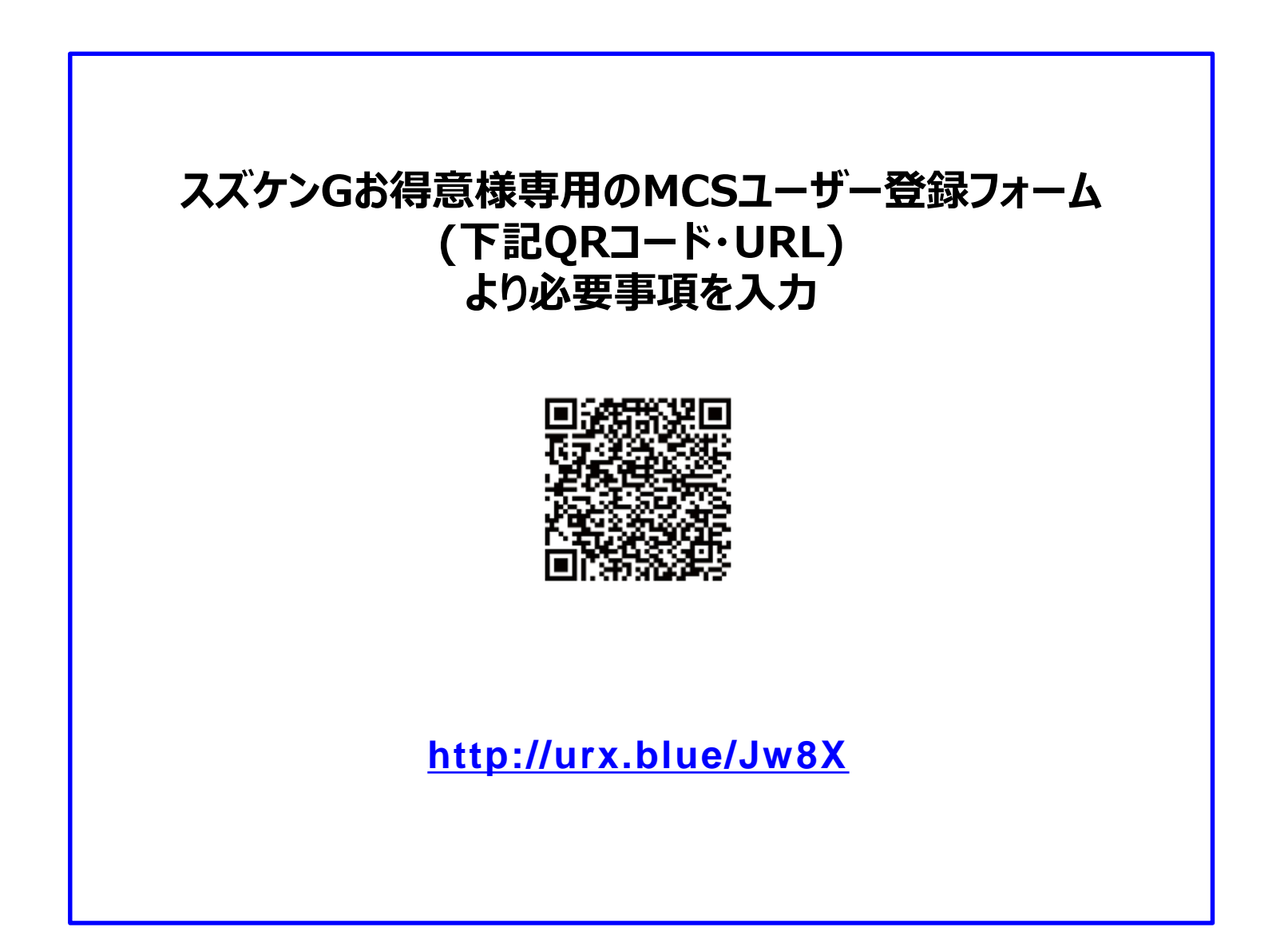

# スズケンG専用申込手順(お得意さま操作)

| スズケンGa                                                                                                    | 517555,7548                                                                                                    |                                                                                                    |                                                                                             |             |  |
|----------------------------------------------------------------------------------------------------|----------------------------------------------------------------------------------------------------|----------------------------------------------------------------------------------------------------|---------------------------------------------------------------------------------------------|-------------|--|
| シジョート                                                                                                    | (80278-)                                                                                                    | を入力してく                                                                                                    | ださい                                                                                         |             |  |
| 010000-F                                                                                                    | (gx + / ft)                                                                                                    | *XJUCK                                                                                                    | iceu.                                                                                       |             |  |
| スズケン器営丸コード                                                                                                    | (数学7名でご入力                                                                                                    | CERCO *                                                                                                    |                                                                                             |             |  |
| 1999年3月210日の日本市(1<br>1)、                                                                                                    | 潮青は、ススケンロ                                                                                                    | SANSITARAN                                                                                                    | C258                                                                                        |             |  |
| MCSに登録する                                                                                                    | 5施設情報を)                                                                                                    | 入力してくださ                                                                                                    | ≠U).                                                                                        |             |  |
|                                                                                                    |                                                                                                    |                                                                                                    |                                                                                             |             |  |
| M12-K *                                                                                                    |                                                                                                    |                                                                                                    |                                                                                             |             |  |
| No.                                                                                                    |                                                                                                    |                                                                                                    |                                                                                             |             |  |
|                                                                                                    |                                                                                                    |                                                                                                    |                                                                                             |             |  |
| BIG GR                                                                                                    |                                                                                                    |                                                                                                    |                                                                                             |             |  |
|                                                                                                    |                                                                                                    |                                                                                                    |                                                                                             |             |  |
| 61889 T                                                                                                    |                                                                                                    |                                                                                                    |                                                                                             |             |  |
|                                                                                                    |                                                                                                    |                                                                                                    |                                                                                             |             |  |
| 構設機制を含えてくたい                                                                                                    | ina i                                                                                                    |                                                                                                    |                                                                                             |             |  |
| #35.8.8                                                                                                    |                                                                                                    |                                                                                                    |                                                                                             |             |  |
|                                                                                                    |                                                                                                    |                                                                                                    |                                                                                             |             |  |
|                                                                                                    |                                                                                                    |                                                                                                    |                                                                                             |             |  |
| 章禄书 <u>元</u> 名                                                                                                    |                                                                                                    |                                                                                                    |                                                                                             |             |  |
| <b>全保有</b> 土名                                                                                                    |                                                                                                    |                                                                                                    |                                                                                             |             |  |
| 88424<br>59°                                                                                                    |                                                                                                    |                                                                                                    |                                                                                             |             |  |
| 2244元4<br>4551*<br>○ 月5: ○ 女5:                                                                                                    |                                                                                                    |                                                                                                    |                                                                                             |             |  |
| ☆224511144<br>「「「「「「「「」」」」<br>「「「「「「」」」」<br>「「」」」<br>「」」<br>「」」                                                                                                    |                                                                                                    |                                                                                                    |                                                                                             |             |  |
| 2日村之ら<br>(4明・<br>〇 司代 〇 女代<br>国語・<br>天田                                                                                                    |                                                                                                    |                                                                                                    |                                                                                             |             |  |
| (2日本式)<br>(1)<br>(1)<br>(1)<br>(1)<br>(1)<br>(1)<br>(1)<br>(1)<br>(1)<br>(1                                                                                                    |                                                                                                    |                                                                                                    |                                                                                             |             |  |
| 安禄利二名<br>体弱・<br>○ 男兆 ○ 女兆<br>雷標・<br>天然<br>メールアドレス (MC                                                                                                    | > いっています。                                                                                                    | 125支车) *                                                                                                    |                                                                                             |             |  |
| 登録者王名                                                                                                    | ッ<br>5日 <i>7-4</i> 2時前日を                                                                                                    | 160X4) *                                                                                                    |                                                                                             |             |  |
| ● 単称三名<br>15日*<br>○ 町3 ○ 女3<br>三冊*<br>ス冊<br>メールアドレス (MC<br>単正のため同様となど)                                                                                                    | ✓<br>5日のイン時向IDと<br>1日メールアドレス8                                                                                                    | 125万年)。<br>                                                                                                    |                                                                                             |             |  |
| 200 市玉 ○ 女信<br>(1) ○ 市品 ○ 女信<br>(1) ○ 市品 ○ 女信<br>(1) ○ 市品 ○ 女信<br>(1) ○ 女信<br>(1) ○ (1) ○ (1)                                                                                | 、<br>507インM610と<br>10メールアドレス制                                                                                                    | <b>209夏夏)。</b><br>(入力してくをきい。                                                                                                    |                                                                                             |             |  |
| ● 単時主名<br>6 第1 ○ 女信<br>6 第1 ○ 女信<br>5 第1 ○ 女信<br>5 ○ 第1 ○ 女信<br>5 ○ 7 ○ 女信<br>5 ○ 7 ○ ○ 7 ○ ○ 7 ○ ○ ○ ○ ○ ○ ○ ○ ○ ○ ○                                                                                                    | ✓<br>SD 5-4ン時のIDと<br>IDメールアドレス専                                                                                                    | <b>反ります)。</b><br>(入力してくだめい。                                                                                                    |                                                                                             |             |  |
| <ul> <li>安藤香玉名</li> <li>(4) (1) (1) (1) (1) (1) (1) (1) (1) (1) (1</li></ul>                                                                                                    | > > > > > > > > > > > > > > > > > > >                                                                                                    | <b>2053年)</b> *<br>*<br>*<br>*<br>スタッフは最終現たは                                                                                                    | 027. Molevel                                                                                | GMELETS, 8  |  |
| 日本部式                                                                                                    | ン<br>5日ワイン特点IDと<br>IDメールアドレスを<br>ついて<br>要認をする<br>Inh、初めてきまする<br>Inh、初めてきまする                                                                                                    | <b>以ります)。</b><br>(1.3.0してくをきい。<br>スタッフは世界毛とは                                                                                                    | )<br>DIT. MOINTRO                                                                           | INNESTE D   |  |
| ● 日本式 (1000)<br>● 第二 (1000)<br>● 第二 (1000)<br>■ 第二 (1000)<br>■ 二 (1000)<br>● 日本式 (1000)<br>■ 二 (1000)<br>● 日本式 (1000)<br>● 日本式 (1000)<br>● 日 | ン<br>SD グイン特めIDと<br>IDメールアドレス者<br>変換をする<br>in. 例如て登録する<br><b>ライバシーオ</b>                                                                                                    | 425ます)。<br>(入力してください。<br>スクッフは世界電子43<br><b>ドリシー)</b>                                                                                            | 0.27. M018960                                                                               | GHE2277, 9  |  |
| <ul> <li>● 単称素名</li> <li>● 単称 ● 本稿</li> <li>● 単称 ● 本稿</li> <li>■ 本稿</li> <li>■ 本</li></ul>                                                                                                    | マ<br>507イン構成日と<br>10メールアドレス系<br>10人 「約」てきまする<br>10人 「約」てきまする<br>10人 「約」てきまする<br>17人 「ショーン利用<br>ステーション利用<br>ステーション利用                                                                                                    | 2933) *<br>は、かしてくどさい。<br>スクッフは世界的とは<br><b>ドリシー)</b>                                                                                             | )<br>)<br>)<br>)<br>)<br>)<br>)<br>)<br>)<br>)<br>)<br>)<br>)<br>)<br>)<br>)<br>)<br>)<br>) | amouto, a   |  |
| ●単株式を<br>● 単株式を<br>● 単本 ● 本本<br>本本<br>本本<br>本本<br>本本<br>本本<br>本本<br>本本<br>本本<br>本本                                                                                                    | マ<br>SD ライン構成IDと<br>SD ライン構成IDと<br>SD デイン構成IDと<br>でいて<br>使用をする<br>IA、 所のできまする<br>IA、 所のできまする<br>バー・<br>プーション開業オ<br>ジントー<br>マーション開業オ<br>ジントー                                                                                                    | 2011) *<br>たわしてください。<br>スタッフは田村市とは<br><b>ドリシー)</b>                                                                                              | ]<br>одт. мощино<br>- а`этежий                                                              | imeorte, g  |  |
| ●単株式を<br>● 単本 ● 本本<br>● 単本 ● 本本<br>■ ● 本本<br>■ ● 本本<br>■ ● 本本<br>■ ● 本本<br>■ 本本<br>■                                                                                                    | マ<br>507イン博のIDと<br>507イン博のIDと<br>5054て<br>審議をする<br>15.54で<br>第日をする<br>15.54で<br>第日をする<br>15.54で<br>第日をする<br>15.54で<br>15.54でのまた。<br>15.54でのまた。<br>15.54<br>15.54<br>15. | 2053年)*<br>13.カレてください。<br>スクックは世界的とは<br><b>ドリシー)</b><br>101<br>111<br>112<br>112<br>113<br>114<br>115<br>115<br>115<br>115<br>115<br>115<br>115 | 0.27. Noterna<br>9.3.27. Noterna<br>•.3.271##201                                            | SHOTT, 9    |  |
| ●単構工名<br>●単構工名<br>● ■単<br>○ ■単<br>○ ■単<br>○ ■単<br>○ ■単<br>○ ■単<br>●単構工名<br>●単構工名<br>●単構工名<br>● 単構工名<br>●<br>●<br>●<br>●<br>●<br>●<br>●<br>●<br>●<br>●<br>●<br>●<br>●                                                                                                    | ○ SDワイン特色IDと<br>SDワイン特色IDと<br>IDメールアドレスを<br>こついて<br>使用をする<br>HA、初めて登録する<br>HA、初めて登録する<br>アンの目標を使用ますう<br>リシー<br>プライバシーズ<br>プライバシーズの<br>プライバシーズの<br>プライバシーズの<br>(Sの数字は、フォーム)                                                                                                    | 405ます) *<br>(スカレてくだめい。<br>スクックは世界為とは<br><b>ドリシー)</b><br>IEI<br>ドレカルケアステー5<br>シーに発言します。<br>いに用するお知力サ                                             | ода, мощина<br>• э > нажи                                                                   | GHEJITS. B  |  |
| 日本市 二 大学 - ハルク                                                                                                    | ン<br>Sロワイン特色IDと<br>ELメールアドレスを<br>EDメールアドレスを<br>SOLIT<br>使用をする<br>Inf、 形のできまする<br>Inf、 形のできまする<br>アンドキーを含く入りません<br>アンドーション目標度<br>フジャーク<br>オークイバシーズ<br>フライバシーズ<br>フライバシーズ<br>フライバシーズ<br>フライバシーズ<br>ス<br>コーム<br>(たきい、<br>(生ま)<br>(生ま)<br>(生ま)<br>(生ま)<br>(生ま)<br>(生ま)<br>(生ま)<br>(生ま)                                                                                                    | ADITY)*<br>(スカレてくEBU、<br>スタッフは世界的とは<br>ドリシー)<br>III<br>ドイカルケアステーS<br>レニア用します。<br>ADITY<br>ADITY<br>(contact/)                                   | ода, монцима<br>•з>янажи                                                                    | GMELITY, 9  |  |
| こので、<br>、<br>、<br>、<br>、<br>、<br>、<br>、<br>、<br>、<br>、<br>、<br>、<br>、                                                                                                    | ン<br>SIDワイン特めIDと<br>IELメールアドレス後<br>(つんて)<br>電量をする<br>IELメールアドレス後<br>(つんて)<br>電量をする<br>IELメールアドレス後<br>(つんて)<br>(つんて)<br>(つん<br>(つん)<br>(つん)<br>(つん)<br>(つん)<br>(つん)<br>(つん)<br>(つん)                                                                                                    | 405ます)*<br>(入力してください。<br>スクッフは世界れたは<br><b>ドリシー</b> )<br>Eff<br>F・カルケアステージ<br>ンーに発言します。<br>にに用するお田内せ<br>AP<br>(rentact/                          | ]<br>り工工、MD2世9和<br>- コンオ1株定20                                                               | GMELIZTS, 9 |  |

| 【スズケンGお得意先様専用】MCSユーザー登録フォーム                                 |
|-------------------------------------------------------------|
|                                                             |
| お申込みありがとうございます。登録完了しましたら、ご入力いただいたメールアドレス宛にご<br>連絡させていただきます。 |

QRコードなどを読み込み、申し込みフォームにアクセスする。

→左の画像のMCSユーザー登録フォームに入力いただく

→左下をクリックすると上の画像が表示される。

## スズケンG専用申込手順(お得意さま操作) confidential

### ご入力いただいたメールアドレスに下のメッセージが自動送信されます

|                                                                                                    | -                         |                                              |
|----------------------------------------------------------------------------------------------------|---------------------------|----------------------------------------------|
| このメッセーンは、システムより自動送信されています。<br>返信は受付けておりません。                                                                                           |                           |                                              |
|                                                                                                    | -                         | ※ <b>注</b> 意※                                |
| メディカルケアステーション(MCS)へのお申込みありがとうございます。                                                                                                   |                           | このメッセージが届かな                                  |
| 申込内容を確認させていただき、2 ~ 3 営業日後にご入力いただいたメー<br><mark>登録完了メール</mark> を送信いたしますので今しばらくお待ちください。<br>                                              | ・ルアドレス宛に                  | ①申込時に入力した<br>メールアドレスが間違っ                     |
| ■操作マニュアル<br>https://support.medical-care.net/hc/ja/articles/360009328                                                                 | <u>8673</u>               | ている ②受信拒否設定                                  |
| ■よくある質問<br>https://support.medical-care.net/hc/ja                                                                                     |                           | の可能性があります。                                   |
| ■アプリのダウンロード<br>○ iPhone/iPad<br>https://itunes.apple.com/jp/app/mcsmedicalcarestation/id                                              | 1201622229?l=ja&ls=1&mt=8 | その場合、<br>①再度お得意さまに申<br>込をしていただくため、共          |
| <br>エンブレース株式会社<br>MCSサポートデスク<br>〒107-0062 東京都港区南青山2-24-11 フォーラムビルディング6F<br>TEL : 0800-123-6611<br>MAIL : <u>support@embrace.co.jp</u> |                           | 有メールから担当者宛<br>にメールを送信<br>②受信設定<br>をお願いいたします。 |

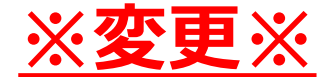

### 登録完了メールが届きます。

# パスワードの設定画面のURLをクリックしてパスワードを設定してください。

変更前: 2通のメールが届く (①仮パスワード記載のExcel ②①のExcelを開くためのパスワード)

「件名:MCS:登録代行完了のお知らせ」

OOクリニックOO 様 この度は、スズケングループ様を介しまして、 メディカルケアステーション(MCS)にお申込いただきありがとうございます。 MCSを運営しております、エンブレースのOOと申します。 申請いただいた情報をもとに、 MCSのアカウント登録が完了いたしました。 ログインいただく前に、ご自身でパスワードの設定をお願いいたします。 (パスワードの設定画面のURL<u>https://www.medical-care.net/reset</u>)

ログイン画面は、以下のとおりでございます。 <u>https://www.medical-care.net/login</u>

※操作方法などお気づきの点がございましたら、 お気軽に弊社サポートデスクまでご連絡ください。どうぞよろしくお願いいたします。」

# パスワードの設定手順

| /ledical Care<br>いるメールア | e Stationに登録されて<br>'ドレスを入力して下さ |
|-------------------------|--------------------------------|
| <b>`</b> o              |                                |
| メールアドレ                  | ・ス ※必須                         |
| abcd1234@               | gmail.com                      |
| キャンセノ                   | 送信する                           |
|                         |                                |

| no-reply@medical-care.net<br>To 自分 🖃                              |
|-------------------------------------------------------------------|
| こんにちは、安○宏○様                                                       |
| 以下のURLへアクセスしてパスワードの再設                                             |
| ■新しいパスワードの設定はこちらから<br>https://www.medical-care.net/reset/password |
| URLが、折り返されて2行以上になっていた<br>できない場合は、URLをコピーしてブラウザ                    |
| ※MedicalCareStationへご登録した覚えがな                                     |
| クリックして <u>返信</u> または <u>転送</u>                                    |
|                                                                   |

| パスワード(半角の英字数字を両か<br>含む8文字以上、例:abcdefg1)の<br>再設定をして下さい。<br>新しいパスワード<br> |
|------------------------------------------------------------------------|
| 含む8文字以上、例:abcdefg1)の<br>再設定をして下さい。<br>新しいパスワード<br>                     |
| 再設定をして下さい。<br>新しいパスワード<br>                                             |
| 新しいパスワード<br>                                                           |
|                                                                        |
|                                                                        |
|                                                                        |
|                                                                        |
| 送信する                                                                   |

①申し込んだ メールアドレスを入力後 「送信する」を選択

②メールアドレス宛に届いた 案内に記載のURLを選択

> URLの有効期限は 24時間です。

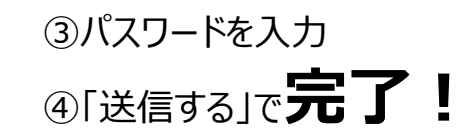

パスワードは半角の英数字 8文字以上で入力用と確認用 の2箇所に記載しましょう。

#### MedicalCare STATION

# (参考)MCSログイン方法

| <ul> <li>■ Google ②</li> <li>Q mcs ×</li> <li>すべて 動画 ニュース 地図 画像 ショッ</li> <li>M https://www.medical-care.net</li> <li>MCS</li> <li>全国の医療介護現場で利用されているコミュニケーションツール、メディカルケアステーション</li> <li>(MCS)。医療介護従事者の多職種</li> <li>ログイン</li> <li>使い方ガイド</li> <li>サービス紹介</li> <li>MCSサポートデスク</li> </ul> |                        | MedicalCare   STATION     abcd@m.mcs <b>Ragenetics Date Date Date Areal State Areal State Areal State Areal State Areal State Areal State Areal State Areal State Areal State Areal State Areal State Areal State Areal State Areal State Areal State</b> |
|----------------------------------------------------------------------------------------------------|------------------------|----------------------------------------------------------------------------------------------------|
| ・インターネットで「MCS」と検索し                                                                                                    | 」                      | ・ご登録いただいたメールアドレスと                                                                                                    |
| クリック                                                                                                    | ・MCSホームページの「ログイン」をクリック | パスワードを入力してログイン                                                                                                    |

※iOSに限り、アプリ版がございます。App Storeにて「MCS」と検索しアプリをインストールしてください。 Android端末にてご利用の際は、普段使用しているブラウザよりログインをお願いします。

#### 活用事例

メディカルケアポストでは実際の現場を取材したMCS活用事例を多数紹介しております。MCSを通じた患者さんとのコミュニケーシ ョン、行政を巻き込んだ災害対策での活用事例、多職種・他施設の在宅医療にかかわる多くの関係者がMCSを通じて1つのチームに なった事例などを紹介しておりますのでぜひご覧ください。

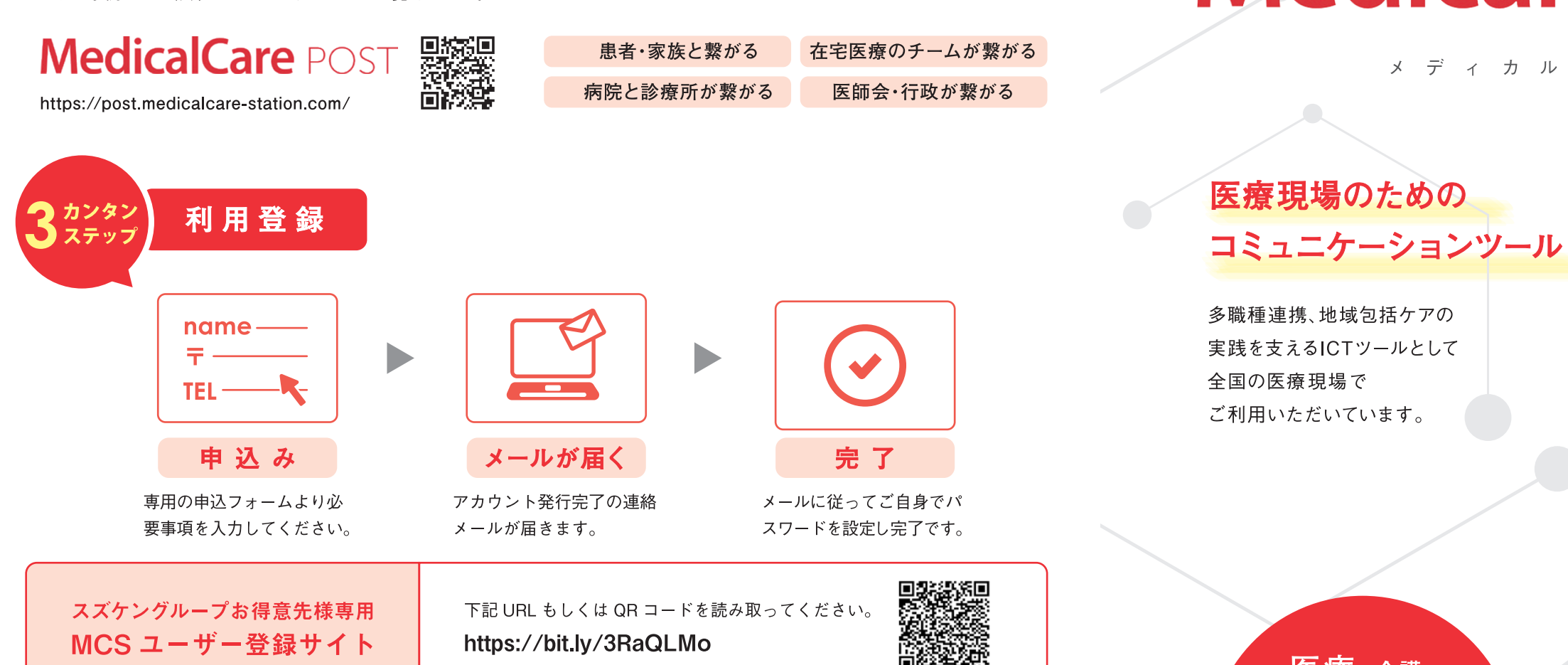

地域によって行政や医師会などの団体が MCS 登録方法・利用規約を個別に設定している場合があります。 ご入力住所が該当する場合は、MCS 運営事務局より後日メールでご案内いたします。

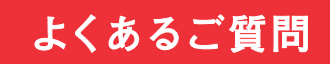

#### Q. 準備するものはありますか?

A. インターネットにつながる環境であれば、パソコン、タブレット、スマートフォンどこからでもご利用いただけます。

#### Q. サポート体制はどうなっているか

A. サービス内容や操作方法など、電話(通話無料)やメールなどでサポートさせていただきます。

| スズケングループ お問い合わせ             | お得意先コード |
|-----------------------------|---------|
| 営業部:<br>支店:<br>担当者:<br>連絡先: |         |
|                             |         |

# 業務効率アップ! ビジネスプラン 2022/10/3 1 リリース

医療・介護

ユーザー数

, 以上!

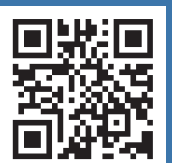

2022年/月5日制作 P SUZUKEI

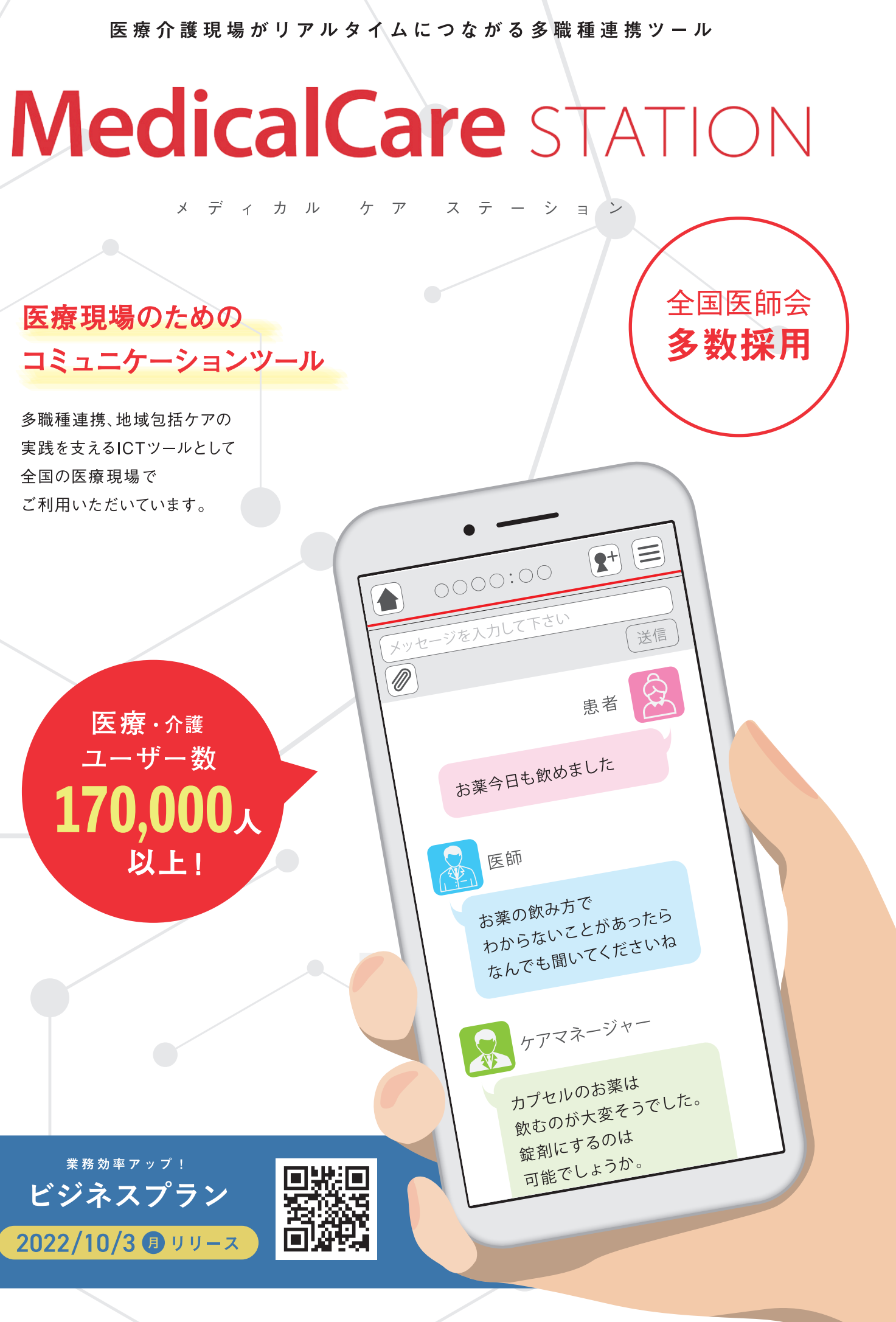

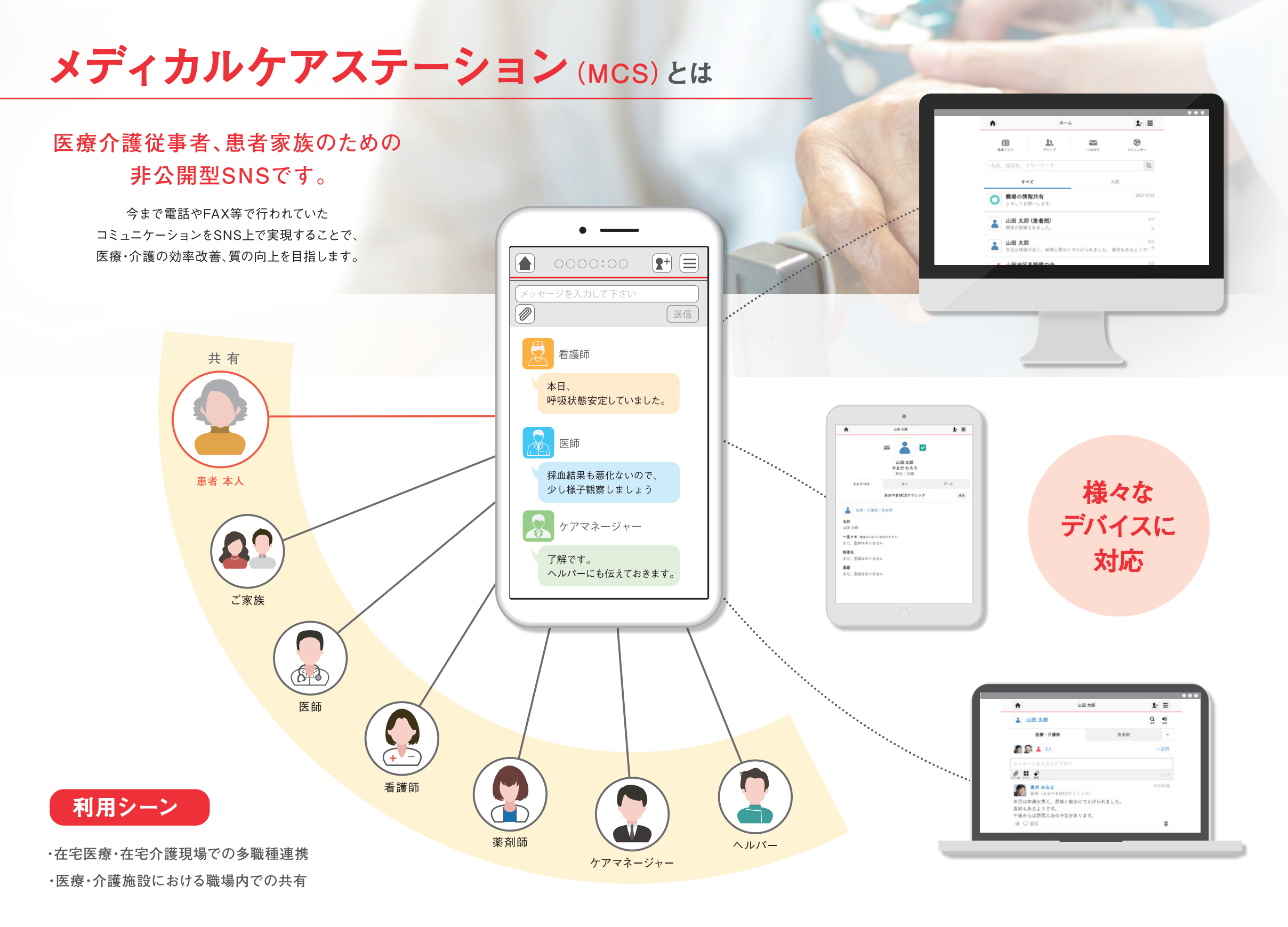

誰でも 新登場 MCSが 安心の ビジネスプラン カンタン セキュリティ できること 2022/10/3 3 リリース コミュニケーション以外の MCSは厚生労働省が定める ・職種・施設・地域を超えたグループの作成 無駄な機能を省くことで ガイドラインに準拠した。 業務効率アップ!連携をさらに促進したい ・文章ファイル、写真、動画の共有 医療・介護に必要なセキュリティ基盤を 誰でもカンタンにご利用いただける チームにおすすめのプランが登場しました ・患者毎のタイムライン作成 構築しております。 サービスとなっております。

#### ユーザーの声

![](_page_10_Picture_3.jpeg)

医療・介護の現場でのMCSのご活用事例を 多数紹介しております。